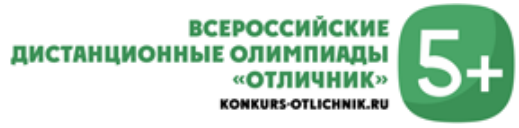

# ИНСТРУКЦИЯ ДЛЯ УЧАСТНИКОВ ОЛИМПИАД И КОНКУРСОВ «ОТЛИЧНИК»

Для участия в олимпиадах и конкурсах «Отличник» необходимо пройти 5 простых шагов:

- 1. Зарегистрируйтесь или войдите на сайт
- 2. Подайте заявку на участие
- 3. Добавьте участников, получите задание конкурса
- 4. Внесите ответы в систему
- 5. Получите результаты и награды

## 1. Зарегистрируйтесь или войдите на сайт

Если у Вас нет учетной записи на нашем сайте, необходимо зарегистрироваться

| Войти на сайт                  | Deserver                                                                                                    |
|--------------------------------|----------------------------------------------------------------------------------------------------|
| Имя или почта *                | Регистрация<br>Здравствуйте!<br>Вы первый раз на нашем сайте?<br>Пройдите простую процедуру регистрации, она займет всего<br>минуту! |
| Пароль *                       | Войдите с помощью                                                                                                    |
| <u>Регистрация</u>             | Secured by OneAll Social Login                                                                                                    |
| Войти                          | Создайте новую учетную запись                                                                                                    |
|                                | Имя пользователя (Логин) *                                                                                                    |
| Войти с помощью<br>G 🔘 😫 💌     | Имя пользователя (Логин) используется для входа в систему. Можно использовать латинские или русские буквы,<br>цифры и пробелы.       |
| Secured by OneAll Social Login |                                                                                                    |

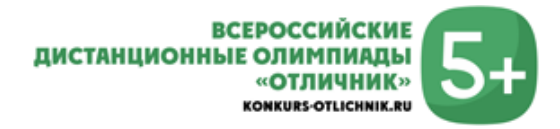

## 2. Подайте заявку на участие

Создайте новую заявку, нажав «Подать заявку» в главном меню.

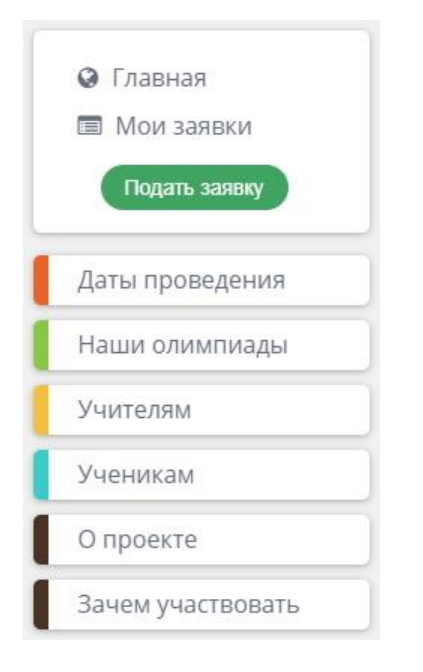

Необходимо выбрать конкурс, выбрать кол-во участников и заполнить поля.

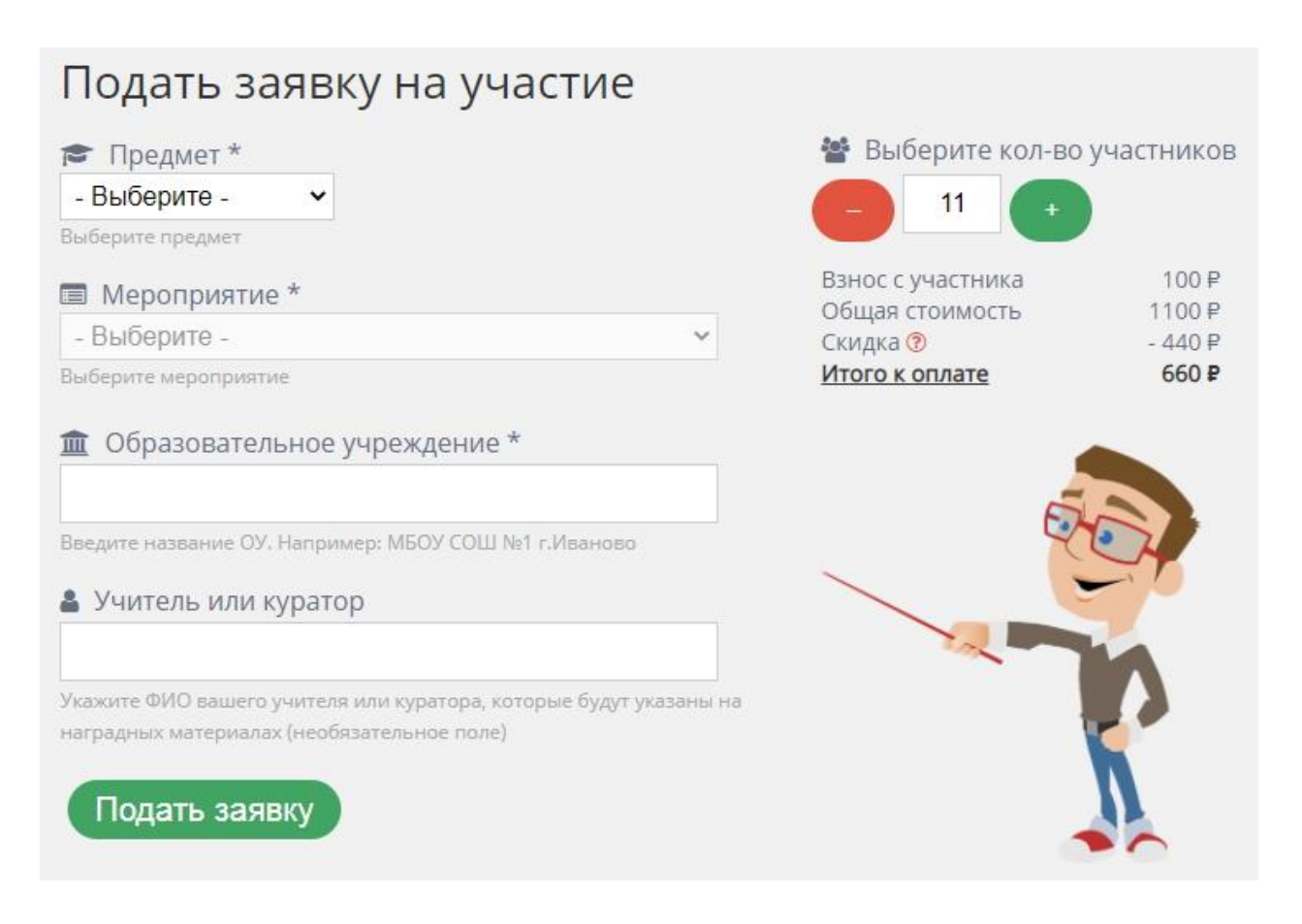

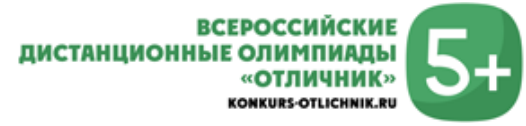

## 3. Добавьте участников, получите задание конкурса

Все заявки отображаются на странице «Мои заявки».

| Мои заяв                                                                                         | зки                                                                                                    |                                                                                               |
|--------------------------------------------------------------------------------------------------|----------------------------------------------------------------------------------------------------|-----------------------------------------------------------------------------------------------|
| Показать Все<br>- новая 🔹 - опла                                                                 | ✓<br>ачена ■-вархиве ■-отменена                                                                                              | <ul> <li>Создать новую заявку.</li> <li>Оплатить все новые заявки</li> </ul>                  |
| № 759775<br><b>Олимпиада г</b><br><u>Участников:<br/>Куратор:<br/>Учреждение:<br/>МБОУ СОШ №</u> | 31.08.2020<br><b>по математике 7 класс (Осень 2020)</b><br>0 из 11<br>Иванов Иван Иванович<br>1 г.Иваново Ивановской области | Взнос с участника 100 Р<br>Всего 1100 Р<br>Компенсация ? -440 Р<br>К оплате 660 Р<br>Оплатить |
| 🔊 Принять уча<br>📶 Посмотреть                                                                    | астие<br>результаты                                                                                                    |                                                                                               |

### Оплатите Вашу заявку любым удобным способом.

| 759775 Оли          | ипиада по математике 7 класс (Осень 2020) | 11      | 1100-₽<br>660 ₽<br>Скилка 40% С |
|---------------------|-------------------------------------------|---------|---------------------------------|
|                     |                                           |         | Cronglood Ho to a               |
|                     |                                           | Всего к | оплате: <b>660 ₽</b>            |
| -mail для чека *    |                                           |         |                                 |
| falc0shka@yandex.ru |                                           |         |                                 |

После того, как заявка изменила статус на **«Оплачена»**, нажмите **«Принять участие»**.

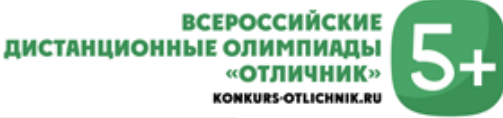

| Мои заявки                                                                                                    |                                                                                                    |
|----------------------------------------------------------------------------------------------------|----------------------------------------------------------------------------------------------------|
| Показать Все •<br>- новая - оплачена - в архиве - отменена                                                                                                    | Создать новую заявку                                                                                                    |
| № 759775 01.09.2020<br>Олимпиада по математике 7 класс (Осень 2020)<br>Участников: 0 из 11 <u>Оплатить еще участников</u><br>Куратор: Иванов Иван Иванович<br>Учреждение:<br>МБОУ СОШ №1 г.Иваново Ивановской области | Взнос с участника 100 ₽<br>Всего 1100 ₽<br>Компенсация <sup>®</sup> -440 ₽<br>К оплате <b>660 ₽</b><br>I ЗАЯВКА ОПЛАЧЕНА |
| <ul> <li><u>Принять участие</u></li> <li><u>Ш</u> Посмотреть результаты</li> </ul>                                                                                                    |                                                                                                    |

### **Добавьте** участников в заявку. Скачайте файл с **заданием** конкурса.

| Заявка №759775                                                                                                    |
|----------------------------------------------------------------------------------------------------|
| Олимпиада по математике 7 класс (Осень 2020)                                                                                                    |
| 1. Внесите участников в заявку           Всего добавлено участников: 0 из 11         Оплатить еще участников                                                                                                    |
| Внесите участников в заявку, используя форму, расположенную ниже.<br>Участников можно удалить, пока не введены их ответы.                                                                                                    |
| 2. <u>Скачайте задания конкурса</u><br>Скачать файл                                                                                                    |
| 3. Введите ответы участников                                                                                                    |
| ввести ответы неооходимо до 30.11.2020                                                                                                    |
| Ссылка "Ввести ответы" появится после добавления участников к заявке.<br>Вы можете получить индивидуальные ссылки для всех участников конкурса. По этим<br>ссылкам участники получат доступ к сайту и смогут самостоятельно скачать задания и<br>ввести ответы. |
| 4. <u>Перейдите к результатам</u>                                                                                                    |
| Нажмите "Перейти к результатам", чтобы увидеть результаты участников и скачать наградные материалы.                                                                                                    |
| 🛃 Добавить нового участника                                                                                                    |
| Внесите нового участника в заявку                                                                                                    |
| Добавить участника                                                                                                    |

Вы можете получить индивидуальные ссылки для участников конкурса. По этим ссылкам участники получат доступ к сайту и смогут самостоятельно скачать задание и ввести ответы.

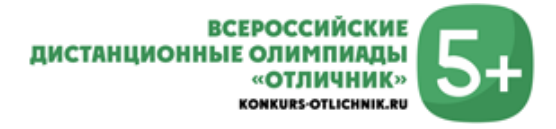

### 4. Внесите ответы в систему

Нажмите **«Ввести ответы»** напротив соответствующего участника и внесите его ответы в систему.

| 📽 Список участников |                        |                           |  |
|---------------------|------------------------|---------------------------|--|
| N⊵                  | Участник               | Всего: 2 из 10            |  |
| 1                   | Иванов Иван Петрович   | 👁 Ответы введены          |  |
| 2                   | Иванов Иван Иванович 🗙 | Ввести ответы участника 오 |  |
|                     |                        | Добавить участника        |  |

| Зад | ание №1                                              |
|-----|------------------------------------------------------|
|     |                                                      |
| Зап | ишите ответ в таком формате, какой указан в задании. |
| Зад | <b>ание №2</b> (Выберите один вариант ответа)        |
| 0   | Вариант 1                                            |
| 0   | Вариант 2                                            |
| 0   | Вариант З                                            |
| 0   | Вариант 4                                            |
| Зад | ание №3                                              |
| 3an | ишите ответ в таком формате, какой указан в задании. |
| 3aµ | <b>ание №4</b> (Выберите один вариант ответа)        |
| 0   | Вариант 1                                            |
| 0   | Вариант 2                                            |
| 0   | Вариант З                                            |
| 0   | Вариант 4                                            |

**Будьте внимательны** при вводе ответов. Всего есть **три типа** вопросов. Выбор одного варианта из нескольких, выбор нескольких вариантов и вопрос, где ответ необходимо ввести. Ответ в поле необходимо вводить так, как это **требуется по заданию** (без точек, кавычек, запятых и т.д.)

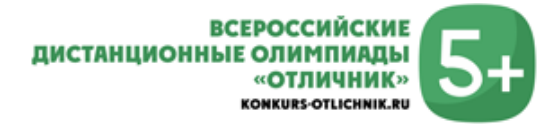

### 5. Получите результаты и награды

После ввода ответов участников на странице «Мои заявки» на соответствующей заявке появится ссылка «Посмотреть результаты».

| казать Все 🗸                                                                                                    | Создать новую заявку                                                                                              |  |
|----------------------------------------------------------------------------------------------------|----------------------------------------------------------------------------------------------------|--|
| № 759775 01.09.2020<br>Олимпиада по математике 7 класс (Осень 2020)<br>Участников: 1 из 11 <u>Оплатить еще участников</u><br>Куратор: Иванов Иван Иванович<br>Учреждение:<br>МБОУ СОШ №1 г.Иваново Ивановской области | Взнос с участника 100<br>Всего 1100<br>Компенсация <sup>®</sup> -440<br>К оплате <b>660 </b><br>В ЗАЯВКА ОПЛАЧЕНА |  |
| <ul> <li><u>Принять участие</u></li> <li><u>Ім</u> <u>Посмотреть результаты</u></li> </ul>                                                                                                    |                                                                                                    |  |

На этой странице отображаются **результаты конкурса и ссылки** на наградные материалы для участников и учителей.

| Pea                                | зультаты и на                                                                                                    | аграды                                                              |                                           |  |  |
|------------------------------------|----------------------------------------------------------------------------------------------------|---------------------------------------------------------------------|-------------------------------------------|--|--|
| Зая                                | вка №759775                                                                                                    |                                                                     |                                           |  |  |
| Оли                                | Олимпиада по математике 7 класс (Осень 2020)                                                                                                    |                                                                     |                                           |  |  |
| <del>Учи</del> т                   | елю:                                                                                                    |                                                                     |                                           |  |  |
| Скача<br>Скача<br>Скача            | Скачать благодарственное письмо учителю<br>Скачать свидетельство о подготовке победителя(ей) (1 и более победителей)<br>Скачать благодарность администрации |                                                                     |                                           |  |  |
| Учас                               | тникам:                                                                                                    |                                                                     |                                           |  |  |
| 50 6a.<br>40-49<br>30-39<br>0-29 6 | плов - "Диплом победител<br>баллов - "Диплом победи<br>баллов - "Диплом победи<br>јаллов - "Сертификат учас                                                 | ія 1 степени".<br>ітеля 2 степени".<br>ітеля 3 степени".<br>тника". |                                           |  |  |
| N₂                                 | Имя участника                                                                                                    | Результат                                                           | Награды                                   |  |  |
| 1                                  | Иванов Иван                                                                                                    | 0 из 50 баллов<br>Ответы участника                                  | Скачать диплом<br>Благодарность родителям |  |  |

#### Вот и все, поздравляем!

Если у Вас возникли вопросы, отправляйте их на почту: info@konkurs-otlichnik.ru